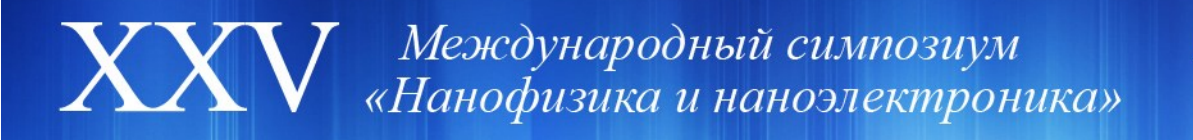

## Инструкция для докладчика

На Вашем компьютере должен быть установлен клиент Zoom. Компьютер должен поддерживать подключение микрофона.

Докладчику необходимо войти в Зал за 10 – 15 минут до начала заседания.

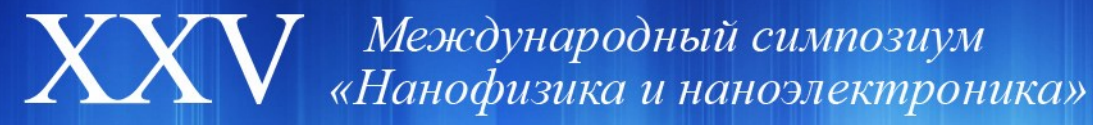

## ВХОД В ЗАЛ

Зайдите в требуемый Зал через Личный кабинет на сайте симпозиума. При нажатии на кнопку ссылка на заседание будет автоматически передана клиенту Zoom. Если возникает подобное окно, нажмите Запустить приложение

|               | Запрос на внешний протокол                                                                                                    | ×          |
|---------------|----------------------------------------------------------------------------------------------------|------------|
|               | bpaysepy voogle unrome tpeoyetca samyotinto eleuiuele inpinoxeellee da<br>objeaforsit ucuniox coommigs, sampueellea ucunika: zoomating;//<br>ust2web.zoom.us/join?<br>action=pinikacnfn=e852501731658pwd=RzdiOUx2ZEpEOGZrMOFWK3VHUHiqQT0<br>9kgz=08mcv=0.92.11227.0929kcon.k9JR2ERT3ZRI69W2xoT0IRLnQ3blvqVks4e<br>kgdnj2x00mdGkWVVyMM2trjgSVjZDQQ3MmFhNinRIvzE3VmM10W1zNDUz&brows<br>er=chrome&t=1613467159878.                                                                                                    |            |
| Наумите       | Если вы примете этот запрос, будет запущено приложение "C:[Documents<br>and Settings[Bnaдимир]Application Data[Zoomibin]Zoom.exe"url=zoommtg://<br>usD2veb.zoom.sjoin?action.einibinCorn<br>9192EET12EH94W2xoTOIRLnCg8hVqfksfektqdnJpX00mdGikPWYvfM12Yig5YjZIZDQ<br>3MmFhNmRHVEZSYMHIOVIEXDUcebrowser=frome&=1614519978"<br>Если вы не составляли этот запрос, возможно, что элоумышленики<br>пытались атаковать вашу систему. Если вы не создавали этот запрос явным<br>образом, нажите кнокку" Иничего не делать". | final/sepe |
| T Id/IWMTC    | Запомнить выбор для всех ссылок этого тира.                                                                                                    | opaysepe   |
| Если диалогов |                                                                                                    | онференцию |
|               | Запустить приложение Ничего не делать                                                                                                    |            |
|               | Запустить конференцию                                                                                                    | _          |

Если вход по ссылке не сработает, войдите с помощью идентификатора и пароля конференции. Для этого используйте кнопку Войти в основном окне клиента Zoom.

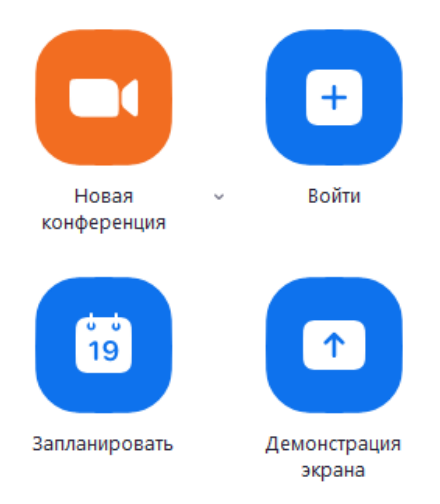

Обратите внимание, что в Зал смогут попасть только авторизованные в Zoom пользователи. Для этого при запуске клиента Zoom выберите «Войти в» и затем введите свои данные. Если у Вас нет аккаунта Zoom, зарегистрируйтесь.

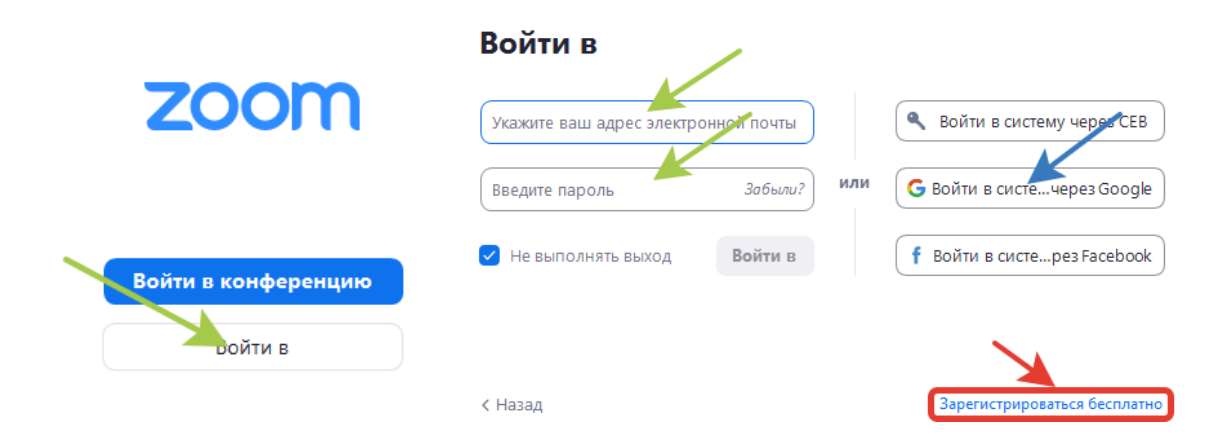

Мы убедительно просим указывать в аккаунте Zoom настоящие ФИО, для того, чтобы технические организаторы (ТО) могли Вас идентифицировать.

## ВКЛЮЧЕНИЕ ЗВУКА И ИЗОБРАЖЕНИЯ

При входе в конференцию у Вас не будет возможности включить себе микрофон. Нажав на кнопку **Участники** или горячую клавишу Alt+U,

| • • • • • • • • • • • • • • • • • • • | Безопасность | <b>1</b><br>Участники | ^ 🇭<br>Чат | <br>Демонстрация экр | ^ 🔘<br>рана Запись | сс<br>Скрытые субтитры | € <sup>+</sup><br>Реакции | •••<br>Дополнительно | Завершение |
|---------------------------------------|--------------|-----------------------|------------|----------------------|--------------------|------------------------|---------------------------|----------------------|------------|
| Вы можете отк                         | рыть спис    | ок уча                | астнико    | в заседани           | ия:                |                        |                           |                      |            |
|                                       |              | ~                     |            | Участник             | (б)                |                        |                           |                      |            |
|                                       | l            | В                     | Председ    | цатель Valdi         | imir Rumy          | (Я) 🎍 🔽                | Ŕ                         |                      |            |
|                                       |              | vv                    | Vladimir   | V. Rumyant           | sev (Opra          | низатор) 🖞             | ,                         |                      |            |
|                                       |              | $\bigcirc$            | Докладч    | ик 4 - Maks          | sim Zholu.         | 💽 🎍 🔽                  | Ŕ                         |                      |            |
|                                       |              | Д                     | Докладч    | ик 2 - Vladi         | imir Utoch         | ıkin 🧯                 | •                         |                      |            |
|                                       |              | E                     | Егор Аң    | дронов               |                    | ₽ ∦                    | -                         |                      |            |
|                                       |              |                       | gmonich    | 1                    |                    | Å                      | ÷                         |                      |            |

Поднимите руку, чтобы помочь ТО Вас идентифицировать.

В зависимости от версии Zoom это делается либо в разделе Реакции (одна из крайних правых кнопок на панели элементов управления)

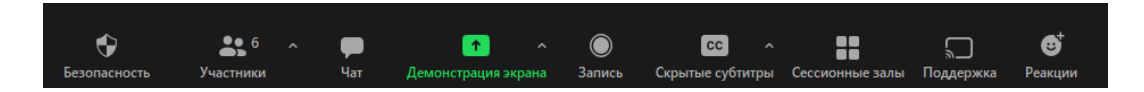

либо в разделе Участники (внизу панели справа)

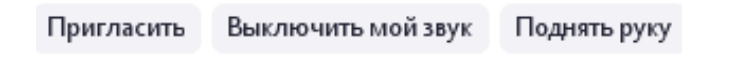

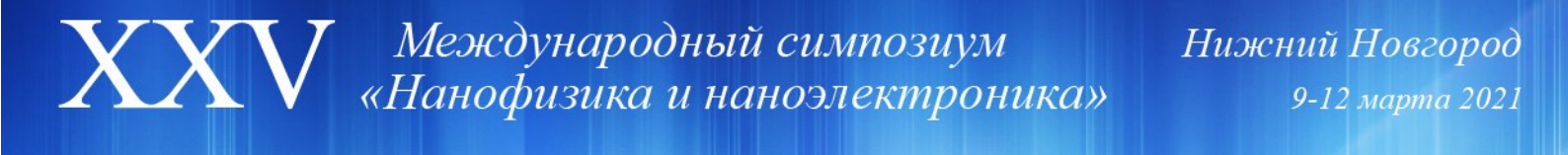

ТО попросит Вас включить звук (и изображение). Вы увидите следующее:

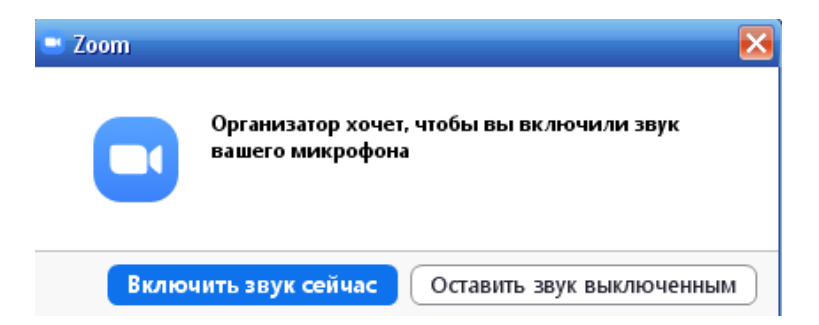

Вы можете проверить режим Демонстрации экрана (зеленая кнопка по центру экрана), если считаете необходимым. Мы просим докладчиков строго соблюдать регламент. Для наибольшего удобства мы рекомендуем включить Субтитры (кнопка в правой части элементов управления). Выберите пункт Настройка субтитров и установите максимальный размер. Затем нажмите Показать субтитры. В этом случае за минуту до окончания Вашего времени поверх Вашей презентации будет выведена соответствующая надпись без прерывания доклада.

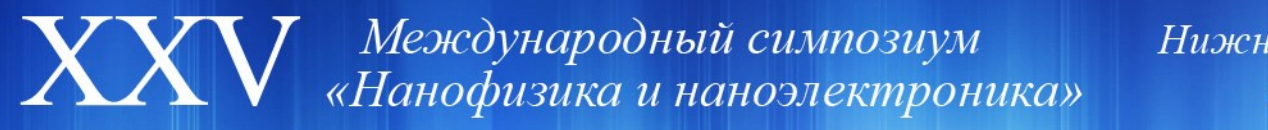

## РЕШЕНИЕ ПРОБЛЕМ

Если у Вас возникли технические сложности, обратитесь к ТО с помощью Чата. Вы можете использовать Чат в приватном режиме для обмена сообщениями с другими участниками. Для этого выберите в поле **Кому** конкретного участника.

| Кому: Все V ப Файл ···<br>Введит V Все (на конференции)<br>Егор Андронов |
|--------------------------------------------------------------------------|
| Чат От Егор Андронов кому Все:                                           |
| Добрый день                                                              |
| От меня Егор Андронов: (Личное сообщение)<br>Спасибо!                    |
|                                                                          |
|                                                                          |
| Кому: Его • (Личное сообщение) 🗅 Файл …                                  |
| ведите здесь сообщение                                                   |